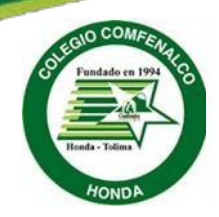

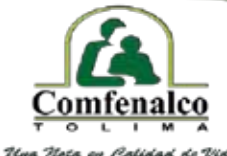

Nit. 890.700.148-4

Caja de Compensación Familiar de Fenalco del Tolima Comfenalco

## **Colegio Comfenalco Honda**

Circular No. 013

FECHA: 9 de abril de 2024

DE: RECTORIA

PARA: PADRES DE FAMILIA Y ACUDIENTES

ASUNTO: PROCESO MATRICULAS 2025 ESTUDIANTES NUEVOS

Apreciados padres de familia reciban un cordial y especial saludo en nombre de Comfenalco Tolima y del Colegio Comfenalco de Honda esperando se encuentren en bienestar junto a los suyos.

Para los fines pertinentes nos permitimos informarles, que a partir del día 9 de diciembre de 2024, se dará inicio al proceso de matrículas para la vigencia 2025, agradecemos seguir los siguientes pasos:

## INSTRUCTIVO DEL PROCESO DE MATRICULAS ESTUDIANTES NUEVOS

1. Ingrese a la página web de nuestra institución educativa, digitando el siguiente enlace: <u>https://www.colegiocomfenalcohonda.edu.co/</u>

**2.** Una vez ingrese, debe dar clic en la opción portales y portal educativo y de clic en la tarjeta matricula estudiantes nuevos

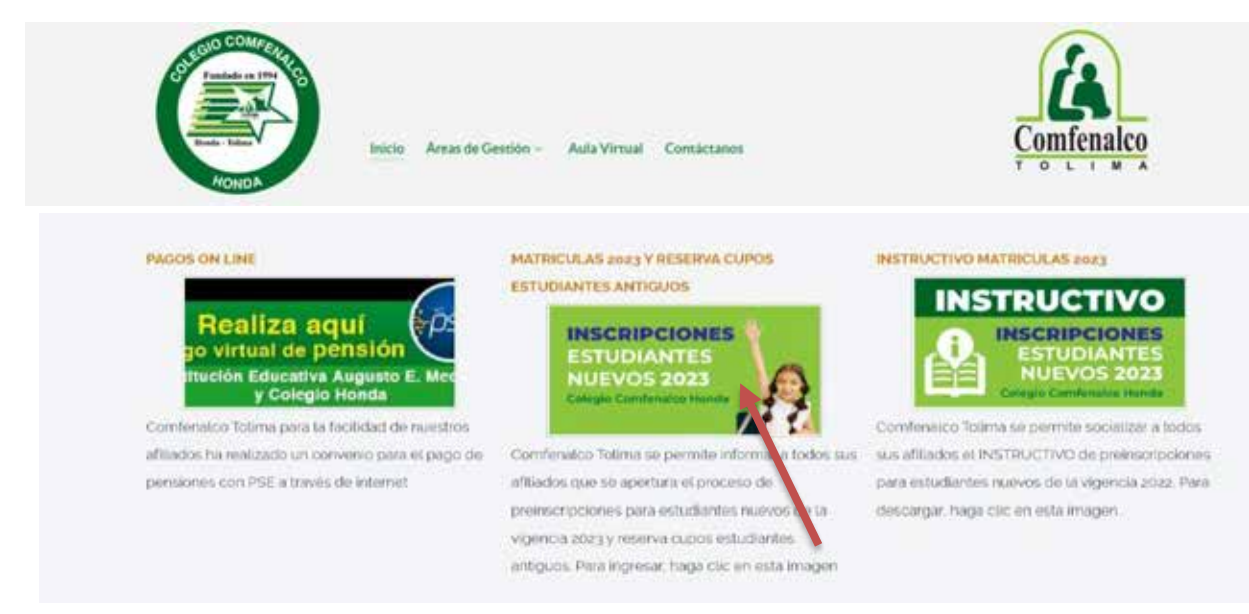

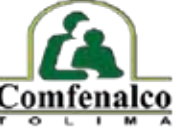

Una Nota en Calidad de Vida

3. Deberá ingresar el usuario y contraseña, el cual creo al momento de realizar la Nit. 890.700.148-4 preinscripción:

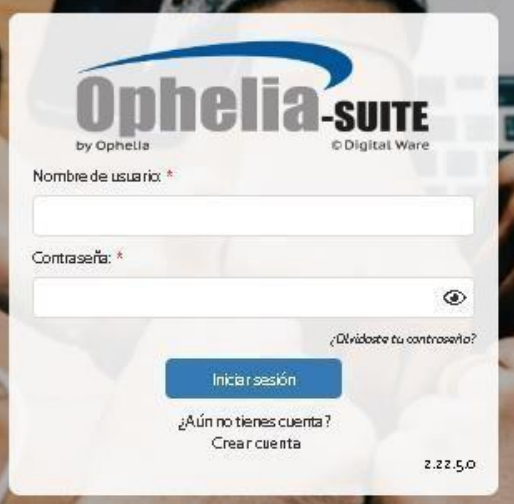

**4.** Una vez ingrese al portal educativo del aspirante deberá dar clic en el campo "Creación Deudor/Codeudor":

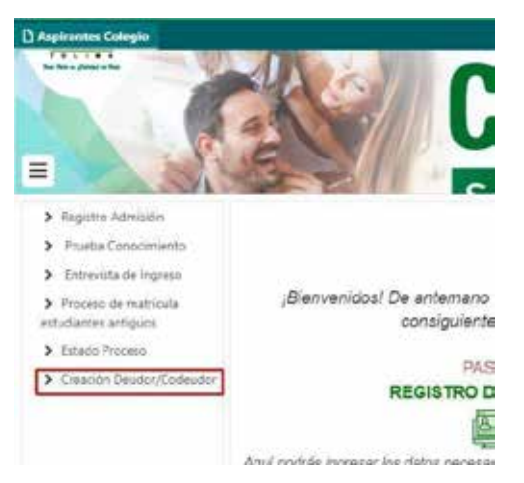

Debe tener en cuenta que el codeudor deberá cumplir con los requisitos establecidos por la institución educativa. Este documento lo podrá consultar en la página web del colegio, en la sección circulares de la siguiente forma:

| C improvident spanister                                                                                                    |                                                                                                    |                          |              |                        |                       | 12 |
|----------------------------------------------------------------------------------------------------|----------------------------------------------------------------------------------------------------|--------------------------|--------------|------------------------|-----------------------|----|
|                                                                                                    | vez un (2 an disservante)                                                                                                    |                          |              |                        |                       |    |
|                                                                                                    | Instant is following                                                                                                    |                          |              |                        |                       |    |
|                                                                                                    | escaren.                                                                                                    |                          |              |                        |                       |    |
|                                                                                                    |                                                                                                    |                          |              |                        |                       |    |
|                                                                                                    |                                                                                                    |                          |              |                        |                       |    |
| Circulares                                                                                                    | - 2022                                                                                                    |                          |              |                        |                       |    |
| 000000000000000000000000000000000000000                                                                                                    |                                                                                                    |                          |              |                        |                       |    |
| Contractive state                                                                                                    | and the second second second                                                                                                    | And in case of the local | Aug. 100 110 | Contract in the second | Station in the        |    |
| Remniamitwish                                                                                                    |                                                                                                    |                          |              |                        | and the second second |    |
| The Avenue of the                                                                                                    | (Resident                                                                                                    |                          |              |                        |                       |    |
|                                                                                                    |                                                                                                    |                          |              |                        |                       |    |
| Well and the Property                                                                                                    | In the Property of the American Section of the American Section of the American Se | eest Administration      |              |                        |                       |    |
|                                                                                                    | and the second second second second                                                                                                    |                          |              |                        |                       |    |
| and the second second se | and the second second se                                                                                                    |                          |              |                        |                       |    |

**5.** En el proceso de creación de deudor y codeudor, al momento de digitar el número de identificación del deudor, el sistema validará que el deudor cumpla los siguientes requisitos:

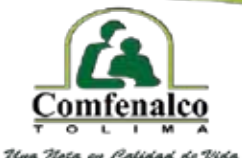

Caja de Compensación Familiar de Fenalco del Tolima Comfenalco Nir. 890-700-148-4

- Debe ser cotizante activo en Comfenalco Tolima.
- Debe tener incluido el Aspirante en su grupo familiar.

Nota: recordar que el deudor debe ser el cotizante que cuenta con la categoría más baja.

Al momento de seleccionar el tipo de identificación y digitar el número de documento del codeudor, el sistema consultará la información siempre y cuando se encuentre afiliado, en caso contrario, deberá digitar la respectiva información del codeudor.

| <ul> <li>Registro Admisión</li> <li>Prueba Conocimiento</li> </ul> | Consultar información Deudor - Code<br>Consultar/crear Deudor O Codeudor | udor                  |
|--------------------------------------------------------------------|--------------------------------------------------------------------------|-----------------------|
| > Entrevista de Ingreso                                            |                                                                          |                       |
| <ul> <li>Proceso de instricuta<br/>estudiantes antiguos</li> </ul> | 2 Datos Estudiante Elisformación Deudor Elistormación                    | cion Codeador         |
| > Estado Proceso                                                   | Tipo Mentificación Deudor "                                              | Número de Identificac |
| Creación Deudor/Codeudor                                           | Cédula de Ciudadania -                                                   |                       |
|                                                                    | Nombre Completo Deudor *                                                 |                       |
|                                                                    | Categoria de Afiliación *                                                | Dirección Deudor 1    |
|                                                                    | Selectionar                                                              |                       |
|                                                                    | Email Deudor 1                                                           |                       |

Una vez registrada la información solicitada para el deudor y codeudor, deberá dar clic en el botón 2 que se encuentra en la parte superior derecha, para concluir la tarea:

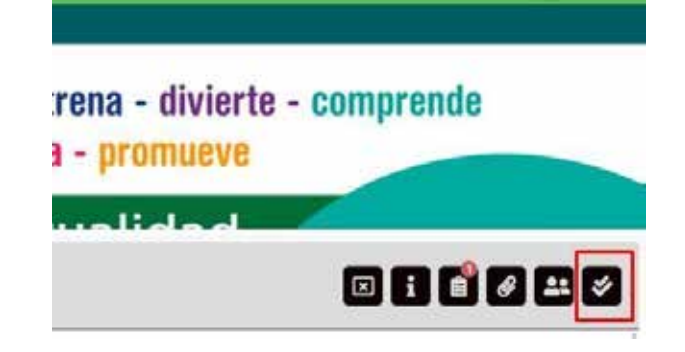

Concluida la tarea de deudor y codeudor, el sistema arrojará el siguiente mensaje:

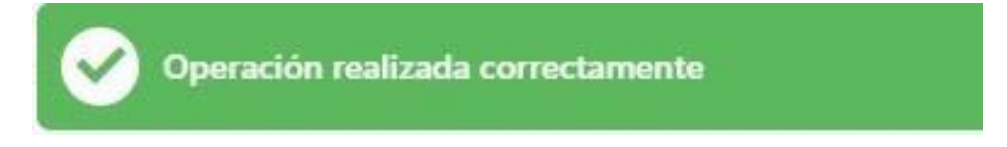

6. Realizado el paso anterior debe ingresar a la opción "Documentos":

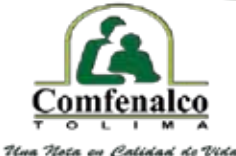

Caja de Compensación Familiar de Fenalco del Tolima Comfenalco Nit. 890.700.148+4

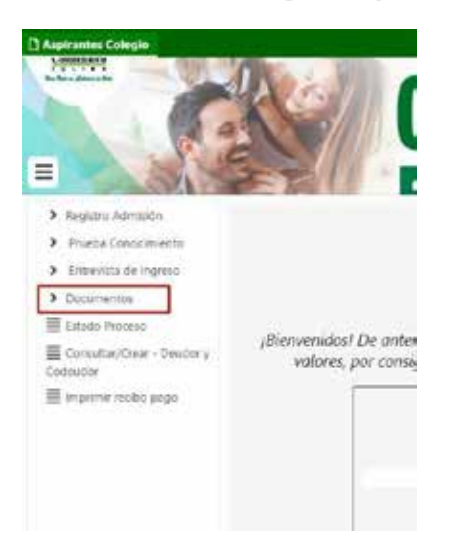

Se mostrará la opción Registro de información, donde deberá diligenciar la información requerida:

| IO ACTUAL DEL PROCESO 7. REGISTRO INF | ORMACIÓN Y SE  | NERACIÓN DE DOCUMENTOS DE MATRI | CMA          |                                            |    |                               |
|---------------------------------------|----------------|---------------------------------|--------------|--------------------------------------------|----|-------------------------------|
| Registur Internacion 🛓 Deudor Codeud  |                |                                 | _            |                                            |    |                               |
| Información Estudiante Le Información | in Asudiania 4 | Nerrens de Koestficación        | Suta Priores | Novitee                                    |    | Telefone *                    |
| Registro Civil de Nacimiento          |                | -                               |              | -                                          |    | -                             |
| fnal*                                 |                | Olivection *                    |              | Fecha de Nacimiento Eshadonte *            |    | Pais de Nactrilecto *         |
|                                       | -              |                                 | 9            | 2017-07-07                                 |    | Q. Colomba                    |
| Departamento de Nacimiento *          |                | Municipio de Nacimiento *       |              | 195 <sup>+</sup>                           |    | Categoria de Afiliación 1     |
| Q. Tolma                              | ж              | Q. Septe                        | ×            | Q <sub>c</sub> - 160 Aplica                | ×  | Comprise Comprise in Printman |
| Periodo Aradémico                     |                | Grants *                        |              | Actorica el tratomiento de datos personale | ** |                               |
| 2023-045-0                            |                | GRADO TRANSCON                  |              | S No                                       |    |                               |

En cada subcampo encontrará el espacio para la autorización del tratamiento de datos personales el cual deberá señalar para continuar con el proceso:

| Autoriza el tratamiento | de datos | personales | k |
|-------------------------|----------|------------|---|
|-------------------------|----------|------------|---|

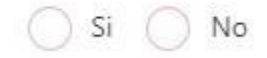

En el campo deudor-codeudor visualizará la información previamente diligenciada en el paso anterior:

| NSO ACTUAL DEL PROCESO: 7. REGISTRO IN  | FORMACIÓN Y GENERACIÓN DE DOCUMENTOS DE MATRICUL | A.:       |
|-----------------------------------------|--------------------------------------------------|-----------|
| 🔒 Registrar Información 🚺 Deustor Codes | adar                                             |           |
| Información Deudor                      |                                                  |           |
| Tipo de identificación 1                | Namero de Mentificación *                        | Northre 1 |
|                                         |                                                  |           |
| Información Codeudor                    |                                                  |           |
| Tipo de Identificación?*                | Tourse to the Ment/Picacion *                    | Norther * |
|                                         |                                                  | -         |

En caso de requerir cambiar la información, se deberá volver a empezar desde el paso 4.

Una vez se ha validado la información deberá dar clic en el botón "Finalizar Registro" para continuar con el proceso:

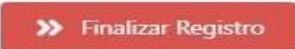

El sistema le arrojará el siguiente mensaje:

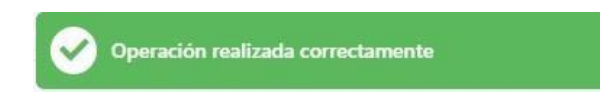

7. Registrada la información del punto anterior, el sistema automáticamente ingresará al proceso de generación de documentos requeridos para la matrícula, con la información previamente registrada en el paso 6. Deberá dar clic en cada uno de los subcampos (Contrato de Matrícula, Pagaré y Hoja de Matrícula).

## NOTA: Para el proceso de matrículas de la vigencia 2023 el pagaré no deberá ser autenticado, se debe firmar por deudor y codeudor con sus respectivas huellas.

| Genera   | r Docu  | mentos                |           |           |         |          |          |           |            |         |
|----------|---------|-----------------------|-----------|-----------|---------|----------|----------|-----------|------------|---------|
| letimad@ | estudi  | ante se recon         | sienda te | ner en cu | ienta g | ué una v | ez genei | re los do | cumentos ; | y final |
| O Con    | trato d | e Matricula           | 8         | Paganè    |         | Hoja     | de Mat   | ricula    |            |         |
|          | Germ    | a Dooment             |           |           |         |          |          |           |            |         |
| Docur    | rento   | and the second second | _         |           |         |          |          |           |            |         |
| 1.000    | 0       | Duricer in al         | iidf -    | 5         | C       | 4        |          |           |            |         |

Una vez de clic en cada uno de los subcampos, se desplegará el documento y posterior a esto podrá descargar el documento para su impresión:

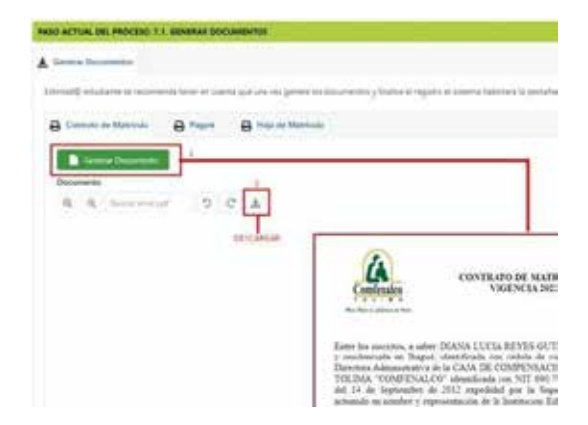

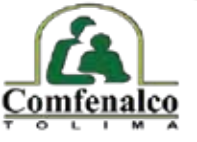

Una Nota en Calidad de Vida

Caja de Compensación Familiar de Fenalco del Tolima Comfenalco Nit. 890.700.148-4

| Generar Documentos           |                           |                           |
|------------------------------|---------------------------|---------------------------|
| Estimad@ estudiante se recom | tienda tener en cuen<br>2 | ta que una vez genere los |
| Contrato de Matricula        | B Pagaré                  | 🔒 Hoja de Matricula       |
|                              |                           |                           |
|                              |                           |                           |
| General Documents            |                           |                           |

Ya generados y descargados los documentos, deberá dar clic en el botón "Finalizar Registro" para continuar con el proceso:

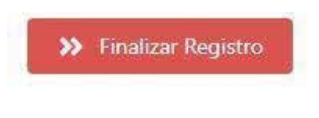

El sistema le arrojará el siguiente mensaje:

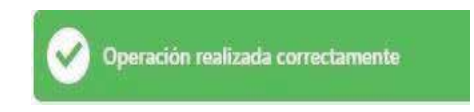

- 8. Con los documentos impresos y debidamente firmados (en el caso que aplique):
- Contrato de Matricula
- Hoja de Matricula
- Pagaré
- Fotocopia de la cedula del codeudor
- Soporte del codeudor según su naturaleza (anexos explicados en el punto 3 de esta circular)
- Registro Civil (Original o fotocopia legible y en buen estado)
- Fotocopia de la tarjeta de identidad o contraseña para mayores de 7 años.
- Grupo sanguíneo o RH (si no está en el RC O TI)
- Fotocopia del carné de vacunación para el grado el Transición.
- Fotocopia de la cedula de los padres de familia.
- Boletín final de promovido para los estudiantes que ingresan (1° a 4°)
- Certificados de estudio para grados (5° a 11°)
- Foto 3x4 (marcada al respaldo con el nombre del aspirante)

Para mayor claridad, sobre la presentación de boletines y certificados de estudio, puede consultar estos requisitos en la página web del colegio <u>https://www.colegiocomfenalcohonda.edu.co/</u> en la sección circulares:

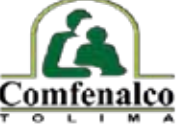

Uwa Nota cu Calidad de Vida

Caja de Compensación Familiar de Fenalco del Tolima Comfenalco Nit. 890.700.148+4

| ← → Q = solegiad | am/analcolhagua edu.co                                                                                        | 19 | * 0 |
|------------------|----------------------------------------------------------------------------------------------------|----|-----|
|                  | Circulares - 2022                                                                                             |    |     |
|                  | Judins Town Hill Konto Section (Baladoma) Cincro Felerine Marco Alex Mayo Junie Jako Agosto September Octubre |    |     |
|                  | Nevtandars Disconder                                                                                          |    |     |
|                  | Instructivo Proceso de Prenscripcion Estudantes Nuevos Vigencia 2025                                          |    |     |
|                  | Requisitos Cacesidar                                                                                          |    |     |
|                  | Presentación Boletines Y Certificados                                                                         |    |     |
|                  |                                                                                                    |    |     |

9. Una vez los documentos sean revisados y aprobados por el equipo de matrículas del punto anterior, en el portal educativo podrá realizar el cargue de estos documentos, dentro de las siguientes 24 horas a la revisión presencial. Cabe resaltar que si estos documentos no están previamente aprobados no será válida la matrícula en el sistema.

Para realizar el cargue de los documentos deberá ingresar nuevamente a la tarjeta "Documentos":

Se debe dar clic en "Seleccionar Archivo" y cargar el documento correspondiente, únicamente se cargan los documentos que solicita el sistema:

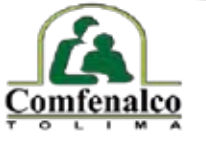

Una Nota en Calidad de Vida Caja de Compensación Familiar de Fenalco del Tolima Comfenalco Nir. 890-700-148-4

| & Aujuntar               |                            |
|--------------------------|----------------------------|
| Contrato de Matrícula *  |                            |
| Seleccionar Archivo      | O arrastrar archivo aca    |
| Pagaré *                 |                            |
| Seleccionar Archivo      | O arrastrar archivo aca    |
| ioja de Matrícula *      |                            |
| Seleccionar Archivo      | O arrastrar archivo aca    |
| otocopia y Cartificación | de Ingresos del Codeudor 1 |
| otocopia y certificación | de ingresos del codeditor  |

Cargados los documentos aprobados deberá dar clic en el botón "Finalizar Registro" para continuar con el proceso:

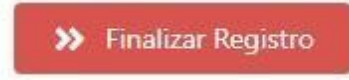

**10.** Los documentos previamente aprobados y cargados en el portal educativo del aspirante deberán ser entregados en el Colegio Comfenalco de Honda, en un sobre de manila marcado con el nombre del aspirante, grado al que ingresa e indicar estudiante NUEVO.

## Los documentos que se deben entregar en el sobre de manila son los relacionados en el punto 8.

En el caso que los documentos presenten alguna novedad será notificado al padre de familia a través del correo electrónico, para la respectiva corrección. Los documentos firmados e ingresados a la plataforma **DEBERÁN SER LOS MISMOS QUE SE REVISARON EN LA INSTITUCIÓN** o de lo contrario no tendrán ninguna validez.

**11.** El equipo de matrículas de la Institución educativa verificará si los documentos adjuntados son los que previamente fueron aprobados de manera presencial y al correo electrónico le llegara el recibo de pago de matrícula.

Una vez realizado el pago y validado el pago, le llegara un correo notificando que su estado de matrícula queda legalizada.

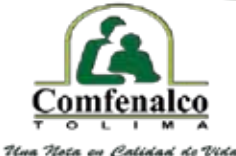

Caja de Compensación Familiar de Fenalco del Tolima Comfenalco Nit. 890.700.148-4

Cualquier inquietud relacionada con el proceso de matrículas vigencia 2025, será resuelta por el personal del área administrativa de la institución educativa en la línea celular 316 692 49 67 y en el teléfono fijo 2 51 38 90, de lunes a viernes en los horarios de7:00 a.m. a 12:00 p.m. y de 2:30 p.m. a 5:30 p.m.

También estará habilitado el correo electrónico

colcomfenalcohonda@gmail.com

Queridos padres de familia, para nosotros será siempre un gusto atenderlos, seguiremos encomendándolos en nuestras oraciones, en nombre de Comfenalco Tolima.

JUAN CARLOS AMAYA RIOS Rector